# PROFACTURA Manual Técnico

Sistema de Facturación Electrónica

www.prosistem.info Gestión y Sistemas S.A.

# Contenido

| Requerimientos                                                                |
|-------------------------------------------------------------------------------|
| Configuraciones4                                                              |
| Modelo Standalone5                                                            |
| Modelo LAN – Server No dedicado7                                              |
| Modelo LAN – Server dedicado9                                                 |
| Modelo LAN –Multi Servers                                                     |
| Modelo LAN / WAN – Terminal Server13                                          |
| Modelo WAN – VPN                                                              |
| Modelo WAN – TCP/IP16                                                         |
| Modelo Unix – Windows                                                         |
| Flujo de información del sistema20                                            |
| Instalación del sistema24                                                     |
| Detalle de instalaciones de programa de redireccionado de puerto de impresión |
| Detalle del registro de permisos para ejecutar la aplicación de forma remota  |
| Detalle de configuración de usuarios del sistema28                            |
| Detalle de configuración de Estaciones de Trabajo30                           |
| Detalle de Parámetros Generales                                               |
| Detalle de tareas que pueden ser agregadas al programa Agente                 |
| Programas Extras                                                              |
| Impresora                                                                     |

# **Requerimientos**

Requisitos de Hardware para instalar el sistema en las estaciones:

| Hardware                    | Mínimo        | Recomendado             |
|-----------------------------|---------------|-------------------------|
| СРИ                         | 300 Mhz       | 1.5 GHz +               |
| Memoria RAM                 | 128 MB        | 512 MB +                |
| Espacio libre en disco duro | 2 GB          | 4 GB +                  |
| Resolución pantalla (color) | 800 x 600     | 1024 x 768              |
| Impresora                   | Injet o Laser | Laser                   |
| Red local                   | 10 Mbits      | 100 Mbits               |
| Internet                    | 56 Kbit       | Banda Ancha 256 Kbits + |

Para caso de Servidores de Base de Datos y Aplicaciones:

| Hardware                   | Mínimo                | Recomendado             |
|----------------------------|-----------------------|-------------------------|
| СРО                        | 1.7 GHz               | 3.0 GHz +               |
| Memoria RAM                | 512 MB                | 1 GB                    |
| Capacidad disco duro libre | 40 GB                 | 80 GB +                 |
| Red local                  | 100 Mbits             | 100 Mbits               |
| Internet                   | Banda Ancha 256 Kbits | Banda Ancha 512 Kbits + |

#### Requisitos de Software:

Están en relación con la configuración que se decida implementar, vea mas abajo las tablas que aparecen para cada implementación en específico los componentes de software que se necesitan.

El sistema esta desarrollado en Visual Basic .NET 2005 por lo que no se recomienda utilizar Windows 98 donde se desee ejecutar la aplicación por no estar garantizado la total compatibilidad con el Framework 2.0 de .NET y en caso de problemas no podrían ser resueltos debido a que Microsoft elimino todo tipo de soporte técnico a dicha versión de Windows.

Por ende las versiones de Windows sobre las cuales puede estar soportado el sistema es:

- Microsoft Windows 2000 Estación de trabajo
- Microsoft Windows 2000 Servidor
- Microsoft Windows XP Profesional
- Microsoft Windows XP Home
- Microsoft Windows 2003 Server

# Configuraciones

El sistema puede ser configurado acorde a las necesidades del cliente, y según el equipamiento que posea.

Cada variante puede que pueda implementar tiene sus pros y sus contras los cuales son explicados juntos con la demás información necesaria a continuación.

Hay que destacar que el SQL Server que se instale depende de la versión de Windows que tenga, así como también en caso de Instalar el SQL Express 2005, el mismo necesita el FrameWork 2.0 .NET

### **Modelo Standalone**

La variante más simple de usar el sistema consiste en un solo PC para uno o varios usuarios.

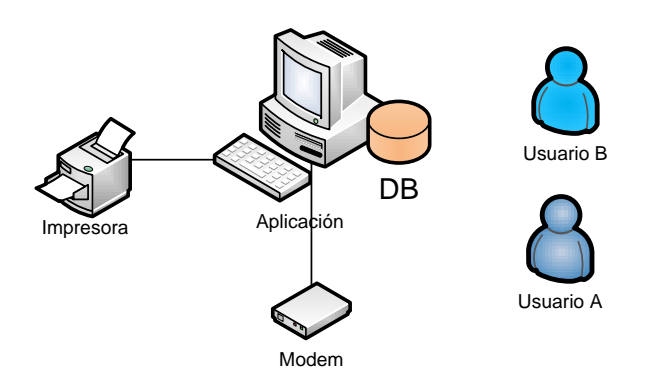

En esta configuración tanto el programa como los datos están en un mismo PC y debe tener salida a Internet. Pueden usarlo varios usuarios por turnos. Se instalan todos los componentes de software en el PC.

| Software a instalar                                                 | Estación |
|---------------------------------------------------------------------|----------|
| Framework .NET 2.0                                                  | SI       |
| MS SQL (SQL Express 2005, MSDE2000, SQL2000 o SQL2005) <sup>1</sup> | SI       |
| FoxiReader                                                          | SI       |
| Visor de Word 2003 (si no tiene Office 2003)                        | SI       |
| Componente MAPI Lib                                                 | SI       |
| Componente Pop3/SMTP Lib (devMail)                                  | SI       |
| Certificado Digital del usuario                                     | SI       |

| Carpetas a copiar               | Estación |
|---------------------------------|----------|
| Binarios (App Agente)           | SI       |
| <b>Binarios (App Principal)</b> | SI       |
| Conex                           | SI       |
| Entradas                        | SI       |
| Log                             | SI       |
| Problemas                       | SI       |
| CAF                             | SI       |
| РЕМ                             | SI       |
| Plantilla                       | SI       |
| Winlib                          | SI       |
| Convert                         | SI       |
| OpenSSL                         | SI       |

<sup>&</sup>lt;sup>1</sup> Depende de la versión de Windows que este instalado.

| PlantGlob | SI |
|-----------|----|
| Schemas   | SI |
| emails    | SI |

**Pros**: Fácil instalación y mantención.

*Contras*: Limitado en cuanto poder ser usado por varios Usuarios de forma simultanea.

### Modelo LAN - Server No dedicado

En caso de tener varios usuarios interesados en usar el sistema, y poseer una red local entre los PC se recomienda entonces esta configuración (la más simple en modo red).

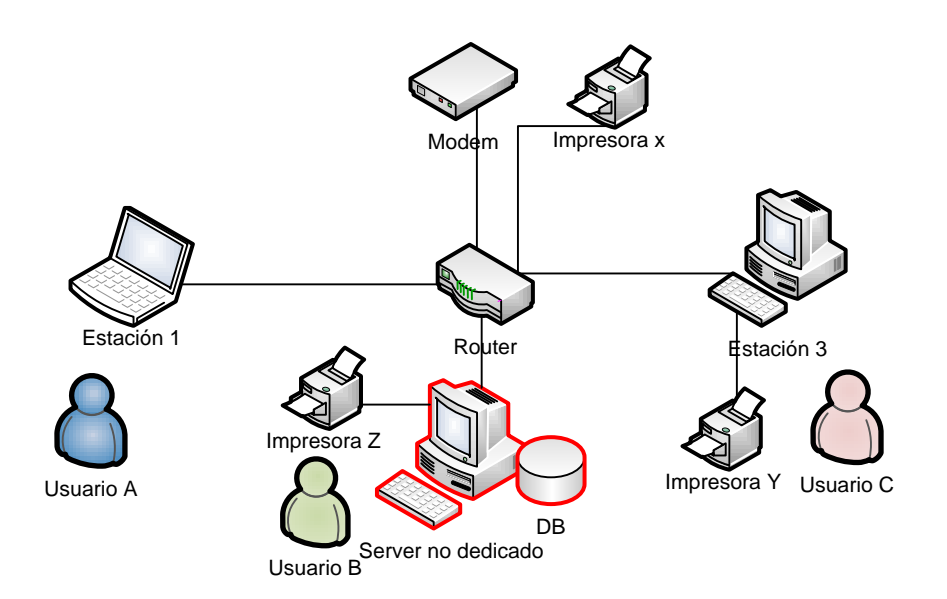

Uno de los PC hace de servidor no dedicado para los demás donde estaría instalado el Servidor de Base de datos. Los binarios de la Aplicación y carpetas del sistema podrían estar copiados en esa misma PC (carpeta compartida y mapea en las estaciones) o en cada estación (para menor trafico de la red local). Puede usarse 1 o varias impresoras, las cuales estarían en cualquier PC o directa a la red.

| Software a instalar                                       | Estaciones | Server no dedicado |
|-----------------------------------------------------------|------------|--------------------|
| Framework .NET 2.0                                        | SI         | SI                 |
| MS SQL (SQL Express 2005, MSDE2000, SQL2000 o<br>SQL2005) | NO         | SI                 |
| FoxiReader                                                | SI         | SI                 |
| Visor de Word 2003 (si no tiene Office 2003)              | SI         | SI                 |
| Componente MAPI Lib                                       | SI         | SI                 |
| Componente Pop3/SMTP Lib (devMail)                        | SI         | SI                 |
| Certificado Digital del usuario                           | SI         | SI                 |

| Carpetas a copiar        | Estaciones | Server no dedicado |
|--------------------------|------------|--------------------|
| Binarios (App Agente)    | NO         | SI                 |
| Binarios (App Principal) | NO         | SI                 |
| Conex                    | NO         | SI                 |
| Entradas                 | NO         | SI                 |
| Log                      | NO         | SI                 |
| Problemas                | NO         | SI                 |
| CAF                      | NO         | SI                 |
| РЕМ                      | NO         | SI                 |
| Plantilla                | NO         | SI                 |
| Winlib                   | NO         | SI                 |
| Convert                  | NO         | SI                 |
| OpenSSL                  | NO         | SI                 |
| PlantGlob                | NO         | SI                 |
| Schemas                  | NO         | SI                 |
| emails                   | NO         | SI                 |

*Pros*: Permite ser usado en forma simultanea por varios usuarios, mínima instalación en la mayoría de los PC.

*Contras*: Puede bajar el rendimiento y estabilidad del sistema en caso de existir problemas en el PC que hace de servidor.

### Modelo LAN - Server dedicado

Esta variante se parece mucha a la anterior, con la diferencia que se deja un PC "dedicado" exclusivamente para la aplicación y por ende en ese PC ningún usuario se sienta a trabajar directamente.

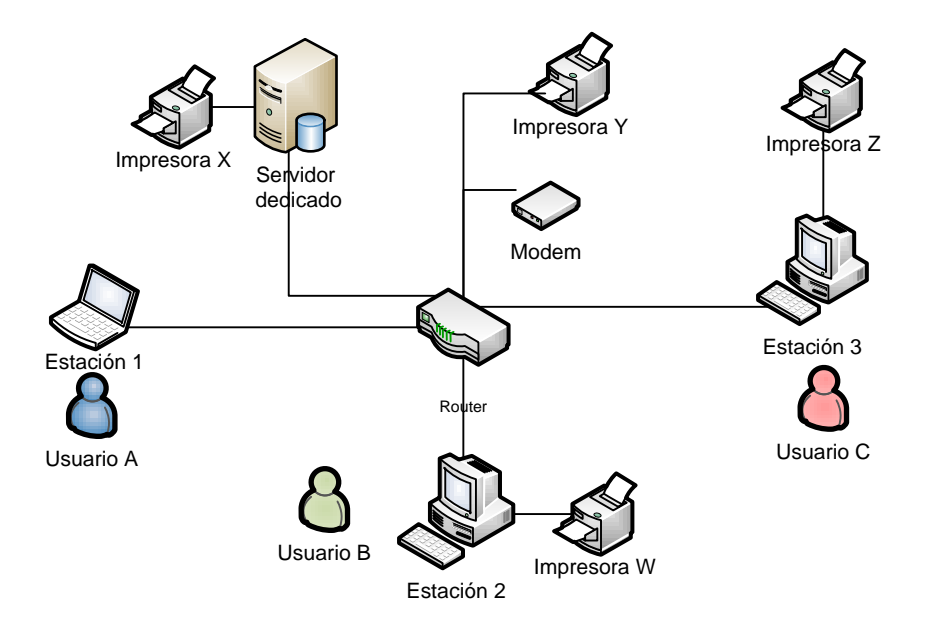

Se recomienda tener en este caso los binarios de la aplicación en el servidor dedicado junto a la base de datos, quedando en las estaciones solamente algunos componentes mínimos. Igual se puede instalar en cada estación los binarios del sistema, pero no se recomienda mucho esta variante.

| Software a instalar                           | Estaciones | Server dedicado |
|-----------------------------------------------|------------|-----------------|
| Framework .NET 2.0                            | SI         | NO              |
| MS SQL (SQL Express 2005, MSDE2000, SQL2000 o | NO         | SI              |
| SQL2005)                                      |            |                 |
| FoxiReader                                    | SI         | NO              |
| Visor de Word 2003 (si no tiene Office 2003)  | SI         | NO*             |
| Componente MAPI Lib                           | SI         | NO              |
| Componente Pop3/SMTP Lib (devMail)            | SI         | NO*             |
| Certificado Digital del usuario               | SI         | NO*             |

\*Nota: si instala el programa Agente en el servidor si es necesario algunos de estos componentes, según las tareas que defina en el Agente.

| Carpetas a copiar        | Estaciones | Server dedicado |
|--------------------------|------------|-----------------|
| Binarios (App Agente)    | NO         | SI              |
| Binarios (App Principal) | NO         | SI              |
| Conex                    | NO         | SI              |
| Entradas                 | NO         | SI              |
| Log                      | NO         | SI              |
| Problemas                | NO         | SI              |
| CAF                      | NO         | SI              |
| РЕМ                      | NO         | SI              |
| Plantilla                | NO         | SI              |
| Winlib                   | NO         | SI              |
| Convert                  | NO         | SI              |
| OpenSSL                  | NO         | SI              |
| PlantGlob                | NO         | SI              |
| Schemas                  | NO         | SI              |
| emails                   | NO         | SI              |

*Pros*: Un mejor rendimiento y estabilidad del sistema.

*Contras*: Si el servidor dedicado se emplea también como servidor de archivos en general podría afectar el rendimiento de acceso a la base de datos al tener que compartir la misma CPU.

### Modelo LAN -Multi Servers

En los casos en que ya existe un servidor de base de datos MS SQL Server en la empresa, se puede instalar la base de datos del sistema en el mismo y dejar otro PC como servidor dedicado de aplicación (que contiene los binarios de la aplicación y carpetas), quedando solamente algunos componentes en las estaciones:

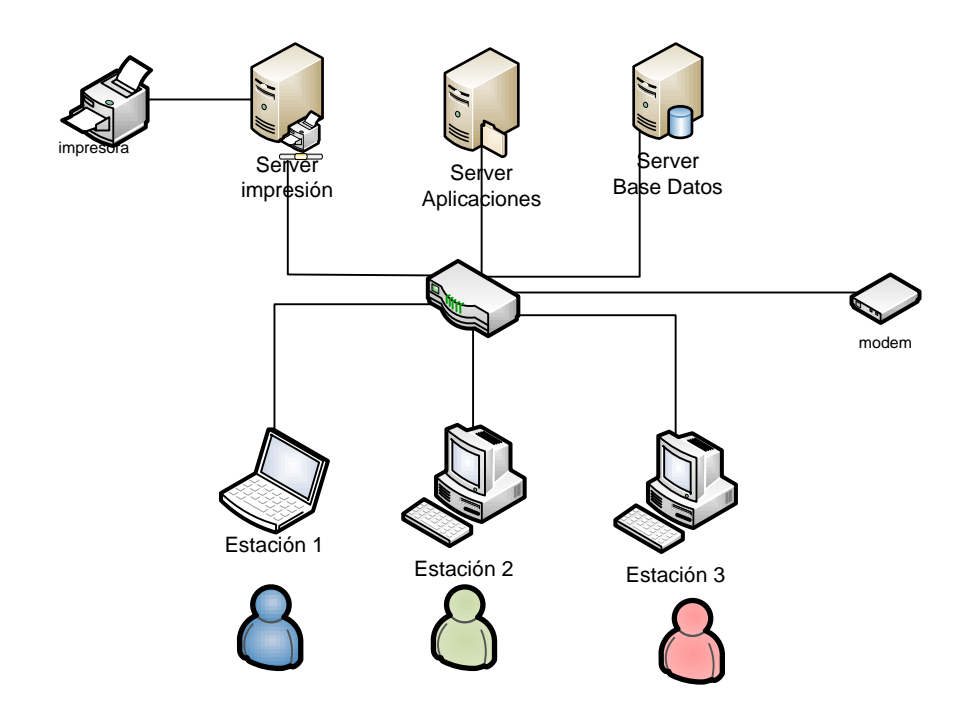

| Software a instalar                                       | Estaciones | Server SQL | Server Aplicación |
|-----------------------------------------------------------|------------|------------|-------------------|
| Framework .NET 2.0                                        | SI         | NO         | NO*               |
| MS SQL (SQL Express 2005, MSDE2000,<br>SQL2000 o SQL2005) | NO         | SI         | NO                |
| FoxiReader                                                | SI         | NO         | NO                |
| Visor de Word 2003 (si no tiene Office 2003)              | SI         | NO         | NO*               |
| Componente MAPI Lib                                       | SI         | NO         | NO                |
| Componente Pop3/SMTP Lib (devMail)                        | SI         | NO         | NO*               |
| Certificado Digital del usuario                           | SI         | NO         | NO*               |

\*Nota: si instala el programa Agente en el servidor de aplicaciones si es necesario algunos de estos componentes, según las tareas que defina en el Agente.

| Carpetas a copiar        | Estaciones | Server SQL | Server Aplicación |
|--------------------------|------------|------------|-------------------|
| Binarios (App Agente)    | NO         | NO         | SI                |
| Binarios (App Principal) | NO         | NO         | SI                |
| Conex                    | NO         | NO         | SI                |
| Entradas                 | NO         | NO         | SI                |
| Log                      | NO         | NO         | SI                |
| Problemas                | NO         | NO         | SI                |
| CAF                      | NO         | NO         | SI                |
| РЕМ                      | NO         | NO         | SI                |
| Plantilla                | NO         | NO         | SI                |
| Winlib                   | NO         | NO         | SI                |
| Convert                  | NO         | NO         | SI                |
| OpenSSL                  | NO         | NO         | SI                |
| PlantGlob                | NO         | NO         | SI                |
| Schemas                  | NO         | NO         | SI                |
| emails                   | NO         | NO         | SI                |

*Pros*: Mayor robustez del sistema, al independizar cada elemento (programa y datos), mejor mantención.

*Contras*: Requiere un gasto mayor en equipamientos.

# Modelo LAN / WAN – Terminal Server

Esta variante es igual a la anterior, con la diferencia que no es necesario instalar ningún componente en las estaciones.

| Software a instalar                                       | Estaciones | Server SQL | Server Aplicación |
|-----------------------------------------------------------|------------|------------|-------------------|
| Framework .NET 2.0                                        | NO         | NO         | SI                |
| MS SQL (SQL Express 2005, MSDE2000,<br>SQL2000 o SQL2005) | NO         | SI         | NO                |
| FoxiReader                                                | NO         | NO         | SI                |
| Visor de Word 2003 (si no tiene Office 2003)              | NO         | NO         | SI                |
| Componente MAPI Lib                                       | NO         | NO         | SI                |
| Componente Pop3/SMTP Lib (devMail)                        | NO         | NO         | SI                |
| Certificado Digital del usuario                           | NO         | NO         | SI                |

| Carpetas a copiar        | Estaciones | Server SQL | Server Aplicación |
|--------------------------|------------|------------|-------------------|
| Binarios (App Agente)    | NO         | NO         | SI                |
| Binarios (App Principal) | NO         | NO         | SI                |
| Conex                    | NO         | NO         | SI                |
| Entradas                 | NO         | NO         | SI                |
| Log                      | NO         | NO         | SI                |
| Problemas                | NO         | NO         | SI                |
| CAF                      | NO         | NO         | SI                |
| PEM                      | NO         | NO         | SI                |
| Plantilla                | NO         | NO         | SI                |
| Winlib                   | NO         | NO         | SI                |
| Convert                  | NO         | NO         | SI                |
| OpenSSL                  | NO         | NO         | SI                |
| PlantGlob                | NO         | NO         | SI                |
| Schemas                  | NO         | NO         | SI                |
| emails                   | NO         | NO         | SI                |

*Pros*: Menor trafico en la RED (LAN o WAN), mejor mantención del sistema.

*Contras*: Se requiere comprar licencias de Terminal Server.

### Modelo WAN – VPN

Para conexiones remotas de sucursales o áreas de la empresa donde se hace uso de VPN (Virtual Private Network) se recomienda la siguiente configuración:

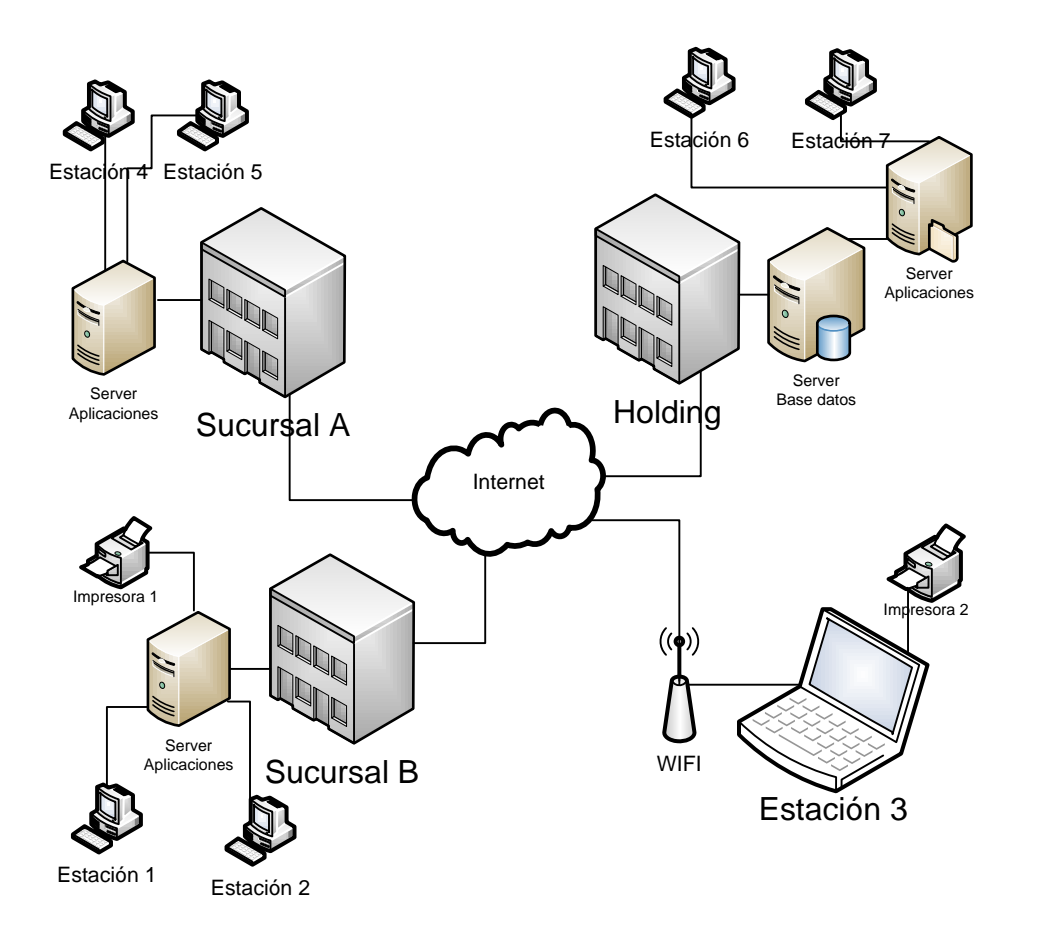

| Software a instalar                                          | Estaciones | Estaciones<br>WiFi | Server SQL | Server<br>Aplicación |
|--------------------------------------------------------------|------------|--------------------|------------|----------------------|
| Framework .NET 2.0                                           | SI         | SI                 | NO         | NO*                  |
| MS SQL (SQL Express 2005,<br>MSDE2000, SQL2000 o<br>SQL2005) | NO         | NO                 | SI         | NO                   |
| FoxiReader                                                   | SI         | SI                 | NO         | NO                   |
| Visor de Word 2003 (si no tiene<br>Office 2003)              | SI         | SI                 | NO         | NO*                  |
| Componente MAPI Lib                                          | SI         | SI                 | NO         | NO                   |
| Componente Pop3/SMTP Lib<br>(devMail)                        | SI         | SI                 | NO         | NO*                  |
| Certificado Digital del usuario                              | SI         | SI                 | NO         | NO*                  |

\*Nota: si instala el programa Agente en el servidor de aplicaciones si es necesario algunos de estos componentes, según las tareas que defina en el Agente.

| Carpetas a copiar        | Estaciones | Estaciones<br>WiFi | Server<br>SQL | Server<br>Aplicación | Server<br>Archivos |
|--------------------------|------------|--------------------|---------------|----------------------|--------------------|
| Binarios (App Agente)    | NO         | NO                 | NO            | SI                   | NO                 |
| Binarios (App Principal) | NO         | SI                 | NO            | SI                   | NO                 |
| Conex                    | NO         | SI                 | NO            | SI                   | NO                 |
| Entradas                 | NO         | SI                 | NO            | SI                   | NO                 |
| Log                      | NO         | SI                 | NO            | SI                   | NO                 |
| Problemas                | NO         | SI                 | NO            | SI                   | NO                 |
| CAF                      | NO         | NO                 | NO            | NO                   | SI                 |
| РЕМ                      | NO         | NO                 | NO            | NO                   | SI                 |
| Plantilla                | NO         | SI                 | NO            | NO                   | SI                 |
| Winlib                   | NO         | SI                 | NO            | SI                   | NO                 |
| Convert                  | NO         | SI                 | NO            | SI                   | NO                 |
| OpenSSL                  | NO         | SI                 | NO            | SI                   | NO                 |
| PlantGlob                | NO         | SI                 | NO            | NO                   | SI                 |
| Schemas                  | NO         | SI                 | NO            | SI                   | NO                 |
| emails                   | NO         | SI                 | NO            | NO                   | SI                 |

Pros: estructura robusta e independiente, en caso de caerse un servidor de aplicaciones las afectaciones están limitadas.

Contras: mayor trabajo de mantención.

# Modelo WAN - TCP/IP

Similar al anterior, pero se emplea cuando la conexión es por vía Internet sin usar VPN. El servidor de base de datos esta con acceso vía Internet por algún puerto de TCP/IP. Se comporte solamente la base de datos entre todos a nivel WAN.

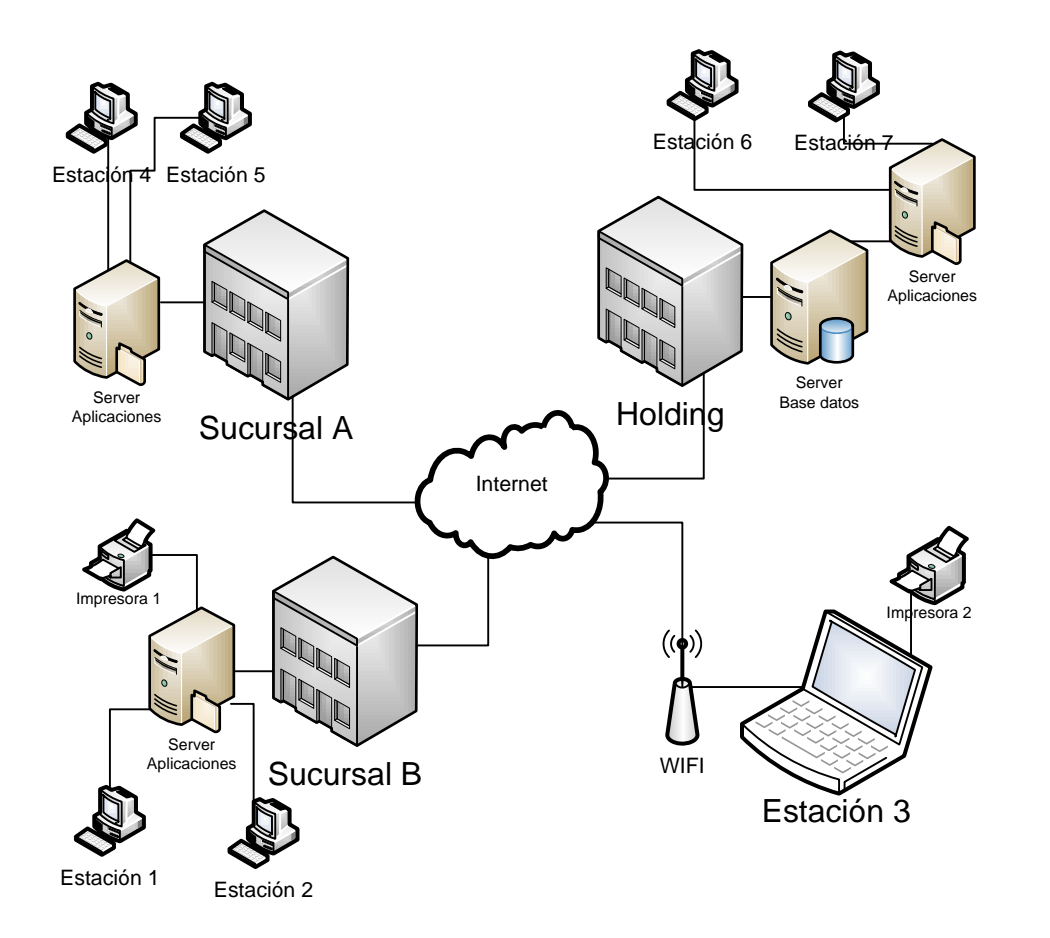

| Software a instalar                                          | Estaciones | Estaciones<br>WiFi | Server SQL | Server<br>Aplicación |
|--------------------------------------------------------------|------------|--------------------|------------|----------------------|
| Framework .NET 2.0                                           | SI         | SI                 | NO         | NO*                  |
| MS SQL (SQL Express 2005,<br>MSDE2000, SQL2000 o<br>SQL2005) | NO         | NO                 | SI         | NO                   |
| FoxiReader                                                   | SI         | SI                 | NO         | NO                   |
| Visor de Word 2003 (si no tiene<br>Office 2003)              | SI         | SI                 | NO         | NO*                  |
| Componente MAPI Lib                                          | SI         | SI                 | NO         | NO                   |
| Componente Pop3/SMTP Lib<br>(devMail)                        | SI         | SI                 | NO         | NO*                  |
| Certificado Digital del usuario                              | SI         | SI                 | NO         | NO*                  |

| Carpetas a copiar               | Estaciones | Estaciones<br>WiFi | Server<br>SQL | Server<br>Aplicación |
|---------------------------------|------------|--------------------|---------------|----------------------|
| Binarios (App Agente)           | NO         | NO                 | NO            | SI                   |
| <b>Binarios (App Principal)</b> | NO         | SI                 | NO            | SI                   |
| Conex                           | NO         | SI                 | NO            | SI                   |
| Entradas                        | NO         | SI                 | NO            | SI                   |
| Log                             | NO         | SI                 | NO            | SI                   |
| Problemas                       | NO         | SI                 | NO            | SI                   |
| CAF                             | NO         | SI                 | NO            | SI                   |
| РЕМ                             | NO         | SI                 | NO            | SI                   |
| Plantilla                       | NO         | SI                 | NO            | SI                   |
| Winlib                          | NO         | SI                 | NO            | SI                   |
| Convert                         | NO         | SI                 | NO            | SI                   |
| OpenSSL                         | NO         | SI                 | NO            | SI                   |
| PlantGlob                       | NO         | SI                 | NO            | SI                   |
| Schemas                         | NO         | SI                 | NO            | SI                   |
| emails                          | NO         | SI                 | NO            | SI                   |

\*Nota: si instala el programa Agente en el servidor de aplicaciones si es necesario algunos de estos componentes, según las tareas que defina en el Agente.

*Pros*: muy conveniente cuando la conexión WAN esta muy recargada, o es de baja velocidad.

*Contras*: La estaciones WiFi tienen que tener los CAF actualizados manualmente de algún servidor de aplicaciones o bajarlo del SII.

### **Modelo Unix - Windows**

En aquellos casos donde las estaciones desde las cuales se usa el ERP que emite las facturas e imprime se encontrara sobre una plataforma Unix (o Linux) entonces la configuración en ese caso es la siguiente:

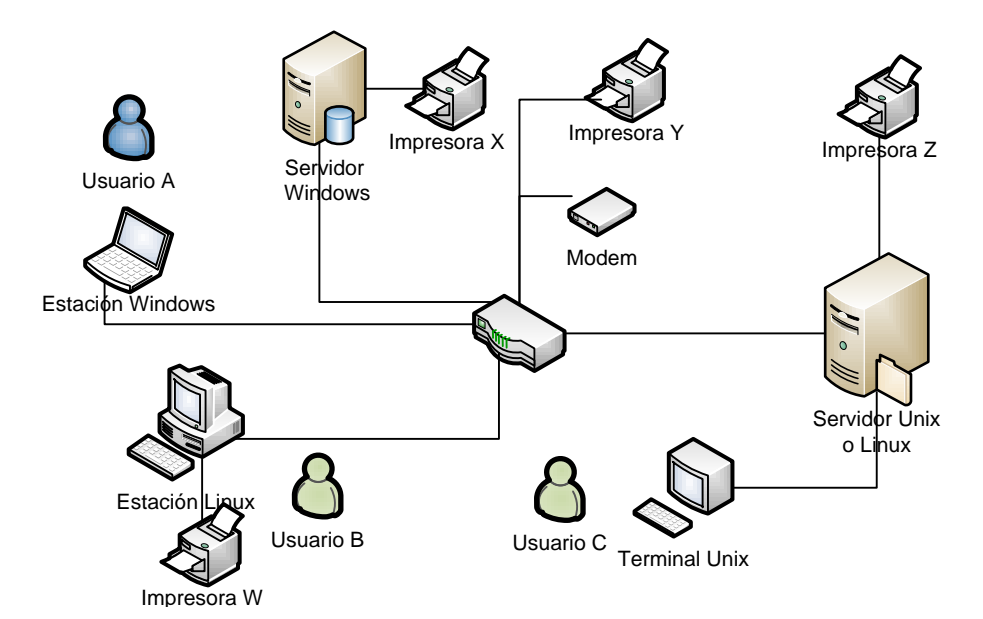

| Software a instalar                                          | Estación<br>Windows | Estaciones<br>Linux | Server<br>Windows | Server<br>Unix |
|--------------------------------------------------------------|---------------------|---------------------|-------------------|----------------|
| Framework .NET 2.0                                           | SI                  | NO                  | NO                | NO             |
| MS SQL (SQL Express 2005,<br>MSDE2000, SQL2000 o<br>SQL2005) | NO                  | NO                  | SI                | NO             |
| FoxiReader                                                   | SI                  | NO                  | NO                | NO             |
| Visor de Word 2003 (si no tiene<br>Office 2003)              | SI                  | NO                  | NO                | NO             |
| Componente MAPI Lib                                          | SI                  | NO                  | NO                | NO             |
| Componente Pop3/SMTP Lib<br>(devMail)                        | SI                  | NO                  | NO                | NO             |
| Certificado Digital del usuario                              | SI                  | NO                  | SI                | NO             |
| SAMBA                                                        | NO                  | SI                  | NO                | SI             |

| Carpetas a copiar               | Estaciones<br>Windows | Estaciones<br>Linux | Server<br>Windows | Server<br>UNIX |
|---------------------------------|-----------------------|---------------------|-------------------|----------------|
| Binarios (App Agente)           | NO                    | NO                  | SI                | NO             |
| <b>Binarios (App Principal)</b> | NO                    | NO                  | SI                | NO             |
| Conex                           | NO                    | NO                  | SI                | NO             |
| Entradas                        | NO                    | SI                  | NO*               | SI             |
| Log                             | NO                    | NO                  | SI                | NO             |
| Problemas                       | NO                    | NO                  | SI                | NO             |
| CAF                             | NO                    | NO                  | SI                | NO             |
| РЕМ                             | NO                    | NO                  | SI                | NO             |
| Plantilla                       | NO                    | NO                  | SI                | NO             |
| Winlib                          | NO                    | NO                  | SI                | NO             |
| Convert                         | NO                    | NO                  | SI                | NO             |
| OpenSSL                         | NO                    | NO                  | SI                | NO             |
| PlantGlob                       | NO                    | NO                  | SI                | NO             |
| Schemas                         | NO                    | NO                  | SI                | NO             |
| emails                          | NO                    | NO                  | SI                | NO             |

\* Las carpetas de entrada están en cada estación Linux o en el servidor Unix y son compartidas al igual que las impresoras usando SAMBA y luego mapeadas en el Servidor Windows.

**Pros**: Se pueden capturar las salidas del sistema ERP que sean enviadas hacia una carpeta en Unix o Linux para ser procesadas por la aplicación corriendo desde otro PC con Windows.

*Contras*: En caso de algún aviso en el momento de la captura (CapERP) saldrá en la pantalla del PC con Windows que hace de servidor de aplicaciones. Las salidas del ERP tienen que ir a una carpeta y no a la impresora para poder ser capturas.

# Flujo de información del sistema

En cuanto a la Creación de un DTE.

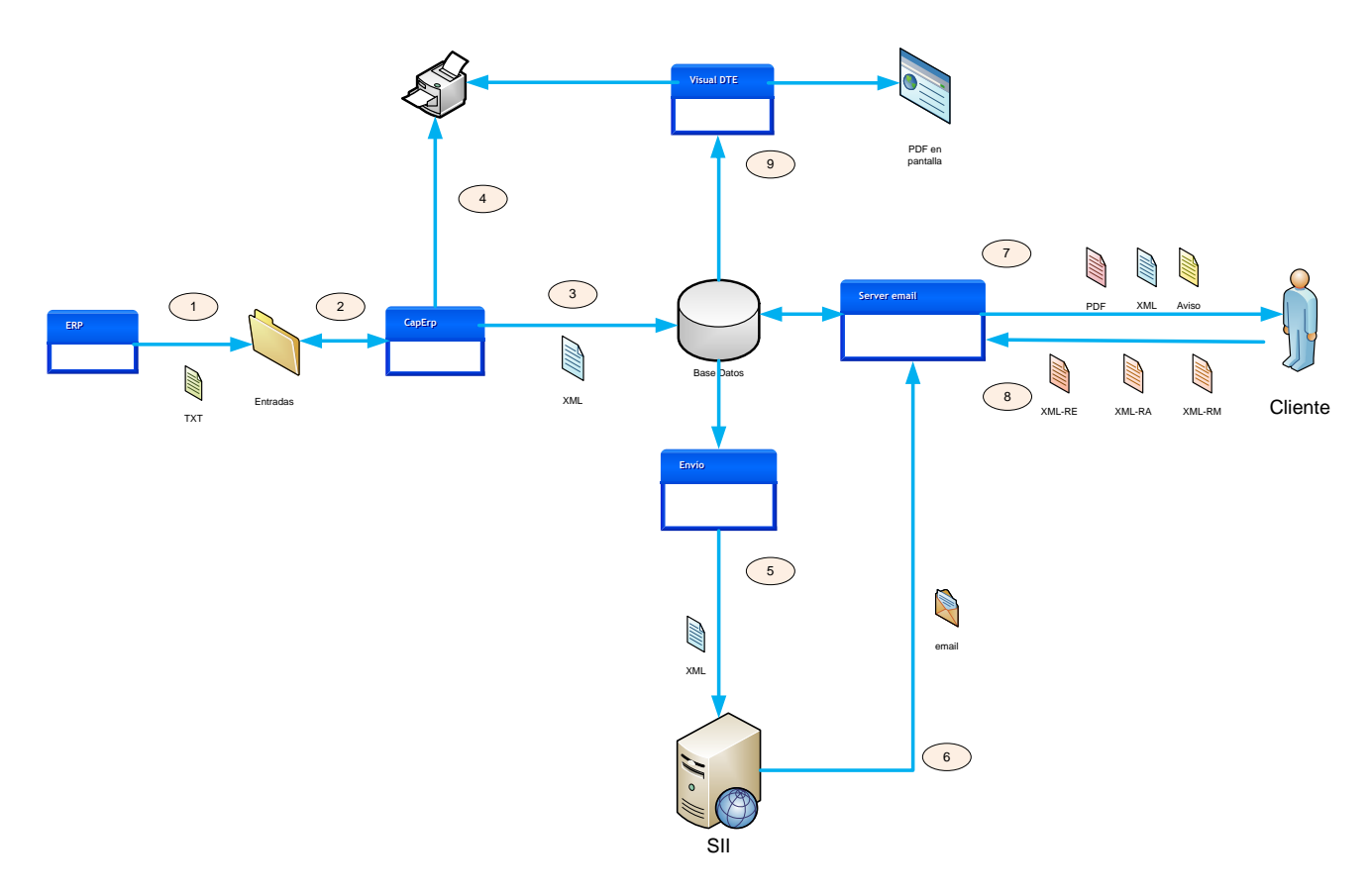

Secuencia del proceso:

- 1. El ERP emite el documento hacia la impresora la cual es re direccionada la salida hacia un archivo en una carpeta de ENTRADA.
- El módulo Captura ERP si esta corriendo esta monitoreando constantemente la carpeta Entrada por algún archivo para procesar. Si encuentra un archivo lo procesa guiándose por un conjunto de patrones que están almacenados en la base de datos. Una vez que crea el archivo XML correspondiente y lo valida.
- 3. Si el archivo XML creado esta OK es almacenado en la base de datos.
- 4. El archivo XML es convertido en PDF usando una plantilla predefinida y enviado a la impresora.
- 5. El programa de ENVIO se encarga de entregar el archivo XML al SII vía Internet usando Web Services y obtener el estado de envío y aprobación inmediatamente por el mismo canal.
- 6. Impuesto envía un email con el estado del documento.

- 7. El Servidor de Emails integrado del sistema envía el PDF y/o XML al cliente. Si el cliente es electrónico y se demora en entregar el recibo de envío correspondiente al XML que se le envío el sistema si esta activa la opción para ese cliente le envía un correo de aviso.
- 8. Si el cliente es emisor electrónico entonces envía el XML de Recibo de envío y también opcionalmente puede enviar una Respuesta de Aceptación y un Recibo de Mercancías o servicios recibidos.
- 9. A través del VisualDTE se puede consultar en cualquier momento un DTE y conocer su estado de envío al SII, al Cliente y la respuesta de este ultimo así como ver e imprimir el DTE si lo desea.

El esquema en el caso de una Compra (DTE de proveedores) es como sigue:

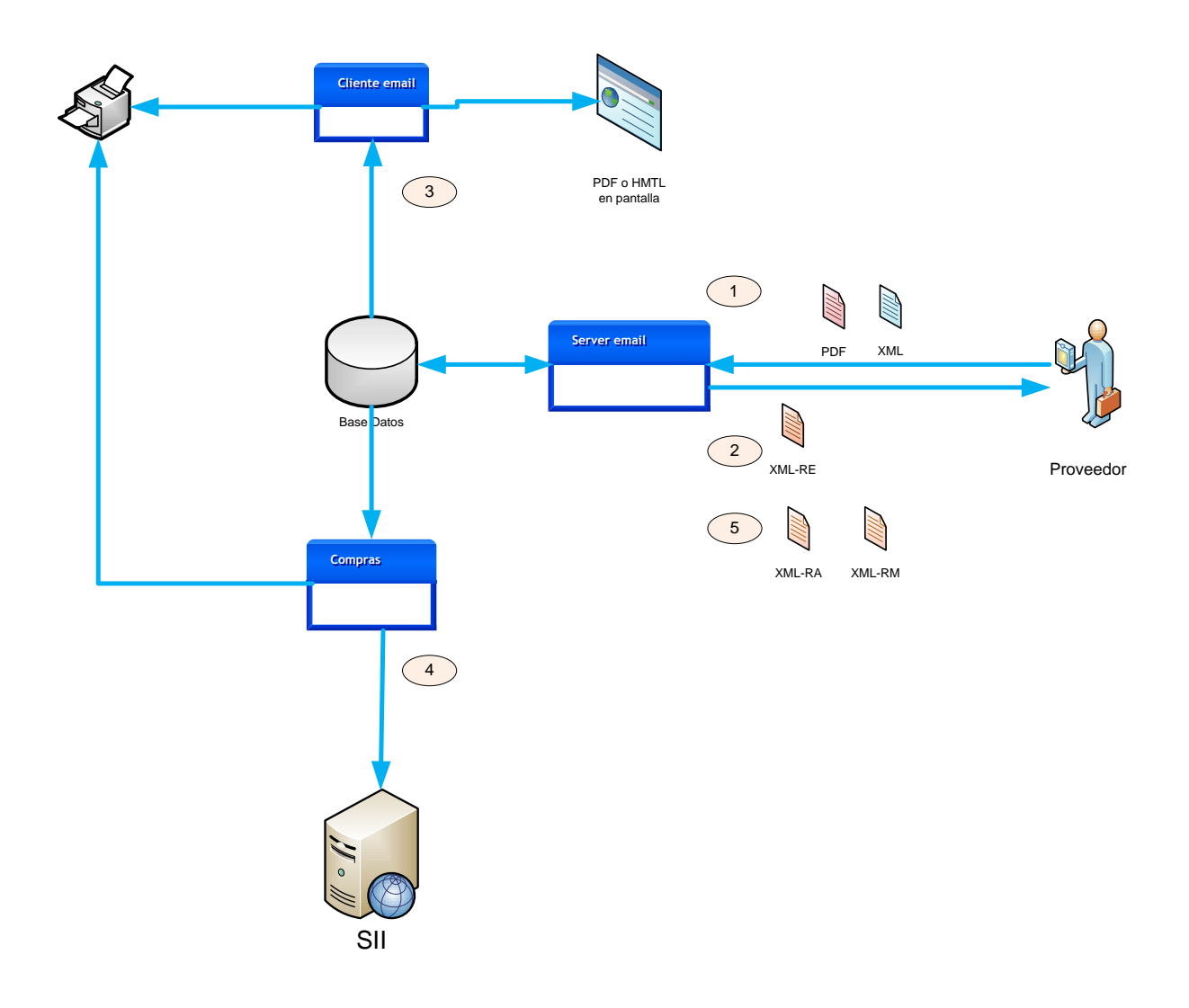

El proceso es el siguiente:

- 1. Se recibe por email a través del Servidor de Emails integrado el XML y pudiera venir en otro email también el PDF de correspondientes a un DTE del proveedor. El sistema llena el maestro de proveedores si no existe a partir de los datos que obtiene del DTE y del email.
- 2. El Servidor de Emails genera de forma automática el Recibo de Envío y lo deja en la bandeja de salida para enviar.
- 3. En caso que el usuario lo desee puede ver e imprimir el DTE por el cliente de correo integrado (en especial si el proveedor mando el PDF).
- 4. A través del módulo Compras puede ver los DTE recibidos en pantalla usando una plantilla genérica e incluso puede imprimirlos, A demás puede chequear el estado del DTE en SII para ver si esta aprobado y entonces dar las Respuesta de Aceptación y el Recibo de Mercancías o Servicios recibidos, los cuales quedan en la bandeja de salida para ser enviados.
- 5. El servidor de emails cuando envía todos los emails que tiene en la bandeja de salida le envía al proveedor los dos documentos (RA y RM).

Para la emisión de los libros mensuales el esquema es:

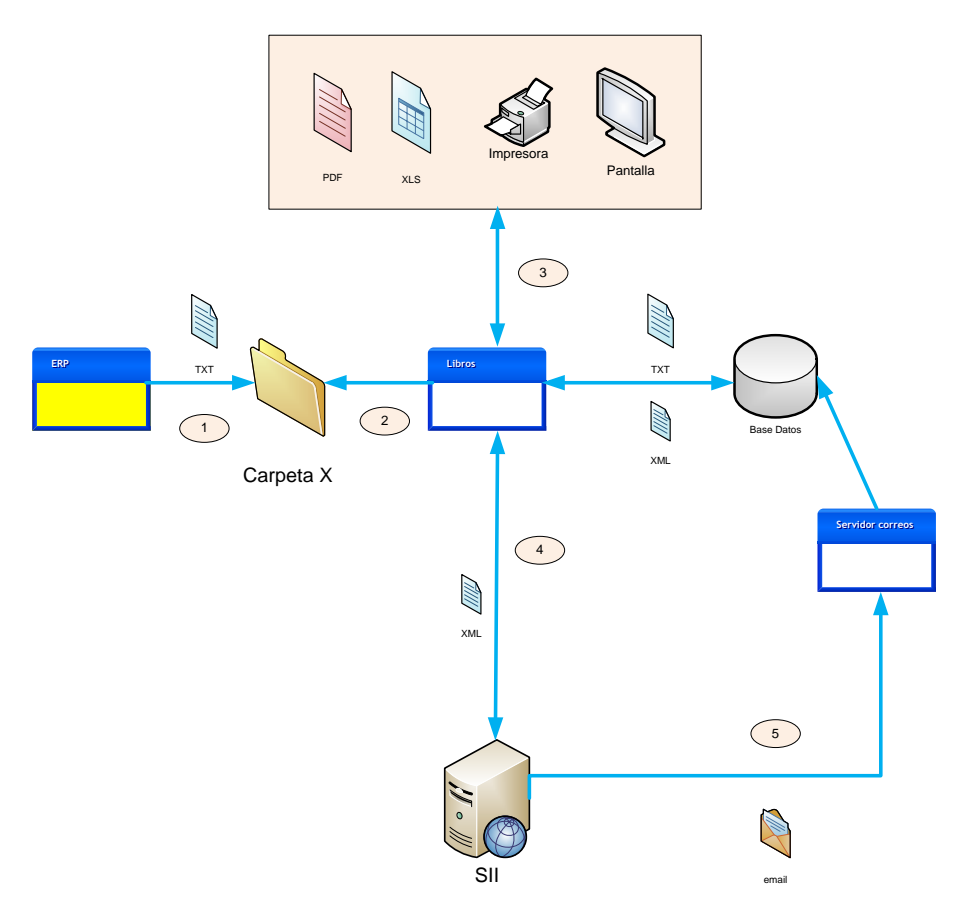

Proceso:

- 1. Se genera el reporte de los libros en formato TXT por el ERP, generando dos archivos uno para compras y otro para ventas, los cuales son puestos en cualquier carpeta de Windows.
- Con el Módulo Libros se importa los dos archivos los cuales son validados en el proceso y generando el correspondiente archivo XML que es almacenado en la Base de datos junto a los dos TXT.
- 3. Se revisa la información a través de los reportes que brinda el sistema.
- 4. Se envía al SII vía Internet (Web Services) desde el mismo módulo cada archivo y se obtiene el estado de los mismos.
- 5. Impuesto manda luego un email por cada libro indicando el estado, los cuales son descargados por el Servidor de Emails integrados y almacenados en la bandeja de entrada (base de datos) para luego ser visto si se desea usando el cliente de correos integrados.

# Instalación del sistema

Según el perfil de configuración que se utilice, así serán los componentes que debe instalar en cada PC. Aquí solamente haremos explicación de algunos detalles relacionados con las Carpetas del sistema:

• Las carpetas que aparecen en las tablas anteriores deben estar mapeadas y con los niveles de acceso siguientes en cuanto a las PC que harán uso de ellas de forma remota:

| Carpetas                 | Lectura | Escritura |
|--------------------------|---------|-----------|
| Binarios (App Agente)    | SI      | SI*       |
| Binarios (App Principal) | SI      | SI*       |
| Conex                    | SI      | NO        |
| Entradas                 | SI      | SI        |
| Log                      | SI      | SI        |
| Problemas                | SI      | SI        |
| CAF                      | SI      | SI        |
| PEM                      | SI      | SI        |
| Plantilla                | SI      | NO        |
| Winlib                   | SI      | NO        |
| Convert                  | SI      | NO        |
| OpenSSL                  | SI      | NO        |
| PlantGlob                | SI      | NO        |
| Schemas                  | SI      | NO        |
| emails                   | SI      | SI        |

\*Nota: solamente para la PC que ejecute el Agente y haga actualizaciones de los Binarios del sistema.

- La carpeta Winlib contiene DLL que deben ser registradas en todas las estaciones o en cada sesión de Terminal Services.
- La carpeta Conex contiene el o los archivos texto con la cadena de conexión de la base de datos, el programa principal y algunas de las tareas del Agente usan dicho archivo como parámetro para saber cual servidor y base de datos emplear. Se recomienda tener una para toda la empresa y crear N archivos de conexión según se desee.
- La carpeta Entradas esta vacía inicialmente y es donde se pone los archivos a ser procesados, Se recomienda crear una por cada PC que tenga un sistema ERP emitiendo archivos TXT.
- La carpeta Log guarda como su nombre lo indica cualquier tipo de archivo de traza que genere el sistema en determinados procesos, por ejemplo en la captura se crea un proceso.txt el cual tiene una traza de lo que se leyó en el último TXT capturado. Se debe crear uno por cada PC estación del sistema.

- Carpeta Problemas: almacena los archivos TXT que no se pudieron procesar por alguna razón en el proceso de captura. Debe existir uno por cada estación que use el CapERP.
- Carpeta CAF: Los archivos de timbre electrónico que se bajan de SII y luego se importan en el sistema son almacenados en esta carpeta. Es conveniente tener una sola para toda la empresa.
- Carpeta PEM: Por cada archivo CAF el sistema crea un archivo PEM, por lo que deben existir a la par de la carpeta CAF.
- Carpeta Plantilla: Contiene el archivo XSLT junto con la imagen de logotipo de la empresa empleado para crear los PDF (en algunos casos el archivo imagen del logo deberá estar copiado en la carpeta Binario de la aplicación principal). Solo se necesita una para toda la empresa.
- Carpeta Convert: contiene un programa que se emplea en el proceso de crear el código de barras, debe existir al menos una.
- Carpeta OpenSSL: contiene programa usado para firmar el TED. Debe existir al menos una.
- Carpeta PlantGlob: contiene el archivo XSLT (plantilla para crear HTML) de los DTE de proveedores (XML). Debe existir al menos una.
- Carpeta Schemas: contiene archivos XSD (Schemas) para validar los DTE de proveedores. Debe existir al menos una.
- Carpeta Emails: contiene los texto para el cuerpo de los mensajes de correos de los avisos, así como de los RE, RA, RM y DTE –XML que se emitan por el sistema. Debe existir al menos una, si se desea que una estación emplee otros texto entonces deberá existir otra carpeta para esta.

Pasos para instalar el sistema:

- 1. Instalar los componentes necesarios para cada PC.
- 2. Restaurar la Base de datos entregada inicial.
- 3. Crear las carpetas necesarias con su contenido (copiar).
- 4. Registrar las DLL de la carpeta WinLib (ejecutar archivo BAT)
- 5. Configurar el o los archivos de conexión.
- 6. Instalar las impresoras de captura.
- 7. Instalar y configurar el programa de re direccionado de puerto de impresora donde sea necesario.
- 8. Registrar el permiso de .NET de acceso remoto a los binarios (en caso necesario).
- 9. Instalar los Certificados Digitales a través del Internet Explorer.
- 10. Configurar los usuarios y estaciones en el sistema.

# Detalle de instalaciones de programa de redireccionado de puerto de impresión.

- De la carpeta redmon17, ejecutar setup.exe para crear el puerto RPT1.
- Seleccionar en el panel de control de impresoras de Windows, la impresora a la cual se manda a imprimir normalmente las facturas por el ERP.
- En las propiedades de la impresora cambiar el puerto al RPT1
- Configurar puerto y poner los siguiente:

| RPT1: Properties                                                     |               |
|----------------------------------------------------------------------|---------------|
| Redirect this port to the program:                                   |               |
| C:\minitools\redmon17\redfile.exe                                    | Browse        |
| Arguments for this program are:                                      |               |
| c:\pcl\file%4d.pcl                                                   |               |
| Output: Program handles output<br>Printer: Send To Microsoft OneNote | Print Errors  |
| Run: Hidden 💌                                                        | 🗖 Run as User |
| Shut down delay: 300 seconds                                         |               |
| OK Cancel                                                            | Help Log File |

El primer valor a poner es donde se encuentra el archivo redfile.exe, indicando para ello el camino de la carpeta redmon17.

El segundo valor es donde se va a crear el archivo consecutivo de salida de impresión y con que nombre, en el ejemplo que aparece quedaría en c:\pcl y los archivos se llamarán file1.pcl, file2.pcl, file3.pcl....

Los demás valores deben definirse tal como salen en la imagen anterior.

### Detalle del registro de permisos para ejecutar la aplicación de forma remota.

Se deberá ejecutar la siguiente línea en cada PC donde los binarios no están copiados en la misma, sino en otro PC a través de un disco virtual mapeado.

c:\WINDOWS\Microsoft.NET\Framework\v2.0.50727>caspol -m -ag LocalIntranet\_Zone -url "<u>\PCremota\</u>discoC\fact2\bin\\*" FullTrust -n "fact2" -d "remoto"

Se debe reemplazar "PCremota" por el nombre que tiene el PC remoto en la vista de Entorno de Red y cambiar el nombre "discoC" por el nombre de la carpeta compartida remota donde esta los binarios.

### Detalle de configuración de usuarios del sistema.

El modo de autenticación del sistema esta basado en roles, por lo que deberá primero definir al menos un ROL en el sistema, usando para ello la opción Roles que aparece en el modulo de Configurar.

| DB Config db                | fact2demo v4.5 modo=C                                                                                                    |                                                                          |
|-----------------------------|----------------------------------------------------------------------------------------------------|--------------------------------------------------------------------------|
| DB Config db=<br>DTE Libros | Efact2demo v4.5 modo=C          General       Salir         Parametros       Usuarios         Estaciones trabajo (PC)       Timbraje Electrónico (CAF) | Configuración<br>Certificado digital<br>Clave acceso<br>Roles<br>Accesos |
|                             |                                                                                                    | www.prosistem.info                                                       |

Luego deberá definir los accesos que tendrá cada ROL (opción Accesos, ver imagen anterior) y luego entonces podrá definir los usuarios asociándolos cada uno a un ROL específico:

| 🔡 U | suarios    |           |         |             |              |        | <b>X</b> |
|-----|------------|-----------|---------|-------------|--------------|--------|----------|
| E ∎ | ◀   2 of 2 | 🕨 🕅   🖶 🗙 |         |             |              |        |          |
|     | ID Usuario | Alias     | Usuario | RUT usuario | ID en el ERP | ID Rol |          |
|     | 1          | уо        | Pamela  | 7980545-9   | уо           | 1      |          |
| •   | 2          | gesys     | GESYS   | 12345678-9  | gesys        | 1      |          |
| *   |            |           |         |             |              |        |          |
|     |            |           |         |             |              |        |          |
|     |            |           |         |             |              |        |          |

En la definición de usuario los campos son:

- ID usuario: Valor numérico que no se repite para identificar cada usuario.
- Alias: Nombre Referencia interno corto (reservado para uso futuro).
- Usuario: Nombre con que aparece identificado en la entrada al sistema.
- RUT usuario: este valor debe corresponder con el del Certificado digital que este asociado a ese usuario.
- ID en el ERP: al igual que en Alias puede ser cualquier palabra (reservado para uso futuro).
- ID Rol: asigna el ROL ya creado al usuario.

Posterior a definir los usuarios se deberá cambiar la clave asociada al mismo para entrar al sistema, para ello se usa la opción que dice Clave Acceso (Ver imagen anterior).

En dicha ventana se tendrá que seleccionar el usuario primero y luego escribir la clave actual que posee para pasar mas abajo a definir la nueva clave.

Nota: Cuando se crea un usuario nuevo, la clave que se le asigna por el sistema de forma automática es: profactura.

Por ultimo, para terminar la configuración de usuarios se tendrá que asociar el usuario con el Certificado Digital que empleará el mismo para firmar los DTE, para ello también existe la opción en el menú Usuarios.

Cada Certificado Digital cuando queda instalado en Windows, se crea un ID de identificación el cual es único, es decir si el mismo Certificado es instalado en otro PC se obtiene otro ID.

Entonces hay que asociar el ID del Certificado con el Usuario para que el sistema PROFACTURA sepa cual es el certificado que va a emplear para cada usuario. Esta operación la debe ejecutar desde la propia estación donde el usuario va a operar o desde la propia cesión de Terminal Services desde la cual se va opera el sistema por parte de ese usuario específico.

### Detalle de configuración de Estaciones de Trabajo.

Desde el módulo Configurar, la opción General – Estaciones de Trabajo se entra a la ventana siguiente:

| 🔡 Es | 🔜 Estaciones de Trabajo (PC) |             |                                              |           |                  |     |
|------|------------------------------|-------------|----------------------------------------------|-----------|------------------|-----|
| E∎.  |                              | ▶ ▶   * 🗙   | 2                                            |           |                  |     |
|      | estación                     | ID estación | carpeta de captura                           | Impresora | copias_impresion | ор  |
| Þ    | Facturacion                  | 1           | C:\fact2\cliente\fact2demo\capturas\entradas | DTE       | 5                | c\f |
| *    |                              |             |                                              |           |                  |     |
|      |                              |             |                                              |           |                  |     |
|      |                              |             |                                              |           |                  |     |
|      |                              |             |                                              |           |                  |     |
|      |                              |             |                                              |           |                  |     |

La cual muestra los siguientes campos:

- Estación: Nombre asociado a la estación
- ID estación: número único consecutivo para identificar cada estación o PC.
- Carpeta de captura: camino de donde el CapERP de esa estación va a estar monitoreando para ver si hay archivos para procesar.
- Impresora: nombre como aparece en la lista de Impresoras la impresora hacia la cual desea imprimir la factura después que el CapERP la procese. (influyen las mayúsculas y minúsculas)
- Copias impresión: Cantidad de copias a imprimir por el CapERP por DTE (incluye la que diga Cedible)
- OpenSSL: camino y nombre de archivo donde se encuentra el archivo OpenSSL.
- XSD SetDTE: camino y nombre del archivo Schema para validar los DTE de proveedores.
- FO engine: no se usa (campo obsoleto)
- XSLT-FO: camino y nombre de la plantilla para la creación del PDF.
- XSLT DTE: camino y nombre de la plantilla para la visualización de las facturas de proveedores.
- Convert WMF: camino y nombre del programa Convert.EXE (usado para el código de barra)
- Cuerpo email PDF: camino y nombre del archivo TXT que contiene el texto para el cuerpo de los emails a Clientes a los cuales se les manda el DTE en formato PDF adjunto.
- Cuerpo email XML: camino y nombre del archivo TXT que contiene el texto para el cuerpo de los emails a Clientes a los cuales se les manda el DTE en formato XML adjunto.
- Cuerpo email RE: camino y nombre del archivo TXT para cuerpo de mensajes de los Recibos de Envíos que el sistema genera de forma automática para enviar a los proveedores junto con el XML correspondiente adjunto.
- Cuerpo email RA: camino y nombre del archivo TXT para cuerpo de mensajes de la Respuesta de Aceptación que son enviadas a los proveedores junto con el XML adjunto correspondiente.
- CAF FA: Camino y nombre del archivo CAF para tipo de documento Factura Electrónica que inicialmente el sistema usará para esa estación.

- CAF –FE: Camino y nombre del archivo CAF para tipo de documento Factura Electrónica Exenta que inicialmente el sistema usará para esa estación.
- CAF NC: Camino y nombre del archivo CAF para tipo de documento Nota de Crédito Electrónica que inicialmente el sistema usará para esa estación.
- CAF –ND: Camino y nombre del archivo CAF para tipo de documento Nota de Débito Electrónica que inicialmente el sistema usará para esa estación.
- PEM –FA, PEM –FE, PEM-NC, PEM –ND: son los campos que indican los caminos y nombre de archivos de los PEM asociados a cada tipo de CAF anterior.
- Folder Temp: camino de la carpeta temporal que usar el sistema para crear archivo temporales en algunos procesos.
- Folder Log: camino de la carpeta empleada por el sistema para almacenar archivos LOG.
- Folder problema: camino de la carpeta empleada por el módulo CapERP para depositar los archivos que no pudo procesar.
- Shell Win: Camino y nombre de archivo del Shell de Windows (command.com o cmd.exe)
- Folder avisos: Camino de la carpeta donde se encuentran los 3 archivo TXT que contienen los mensajes para los emails de avisos de entrega del RE por parte del Cliente.
- URLdownBIN: URL empleada por la tarea *Actualizar binarios* en el programa *Agente* para saber donde buscar por la nueva actualización del sistema.
- CheckVDB: no se usa (campo obsoleto).

# **Detalle de Parámetros Generales**

Desde el módulo Configurar, la opción General – Parámetros, permite definir un varios datos de uso general del sistema, los cuales son:

| Campo                                                              | Descripción                                                                                                    |  |
|--------------------------------------------------------------------|----------------------------------------------------------------------------------------------------|--|
| RutEmpresa                                                         | Corresponde al RUT de la empresa que emite los DTE.                                                                                                    |  |
| RSocial                                                            | Razón Social correspondiente al RUT anterior.                                                                                                    |  |
| Giro                                                               | Giro de la empresa a la cual pertenece el RUT anterior.                                                                                                    |  |
| Acteco                                                             | Código de Actividad Económica de la empresa.                                                                                                    |  |
| Dirección                                                          | Dirección donde queda la empresa.                                                                                                    |  |
| Comuna                                                             | Comuna a la cual pertenece la empresa.                                                                                                    |  |
| Ciudad                                                             | Ciudad a la cual pertenece la empresa                                                                                                    |  |
| Fono                                                               | Teléfono de la empresa (para poner en las impresiones de los DTE)                                                                                                    |  |
| OficinaSII                                                         | Nombre de la oficina SII que generalmente sale debajo del cuadro rojo de las facturas.                                                                                                    |  |
| Resolución                                                         | Número de la resolución por la cual la empresa esta autorizada por el SII para emitir DTE.                                                                                                    |  |
| Fecha_resoluc                                                      | Fecha de la resolución anterior                                                                                                    |  |
| Masterhost                                                         | no usado (reservado para uso futuro)                                                                                                    |  |
| Tasa_iva                                                           | Tasa actual del IVA (en porciento)                                                                                                    |  |
| TXTmultiple                                                        | Indica si el archivo TXT que captura el CapERP contiene mas de un documento.                                                                                                    |  |
| Cantlineas_fijas                                                   | Indica si el largo del archivo es una cantidad dada de líneas o puede variar.                                                                                                    |  |
| Cant_lineas                                                        | No se usa (campo obsoleto)                                                                                                    |  |
| Tiempo_explorador                                                  | D_explorador Tiempo en milisegundo que el CapERP va a estar esperando por cada ciclo p<br>revisar si hay archivos ( en caso de haber por ejemplo 3 archivos, son<br>procesados sin tiempo de demora entre estos). |  |
| Líneas_fa                                                          | Cantidad de líneas que trae el archivo TXT tipo Factura electrónica.                                                                                                    |  |
| Lineas_fe                                                          | Cantidad de líneas que trae el archivo TXT tipo Factura exenta electrónica                                                                                                    |  |
| Lineas_nc                                                          | Cantidad de líneas que trae el archivo TXT tipo Nota de Crédito                                                                                                    |  |
| Lineas_nd                                                          | Cantidad de líneas que trae el archivo TXT tipo Nota de Débito                                                                                                    |  |
| Ambiente                                                           | C (ambiente de Certificación o Pruebas), P (ambiente de Producción o real).                                                                                                    |  |
| ServerSMTP                                                         | IP o nombre de dominio del servidor SMTP para correo de salida                                                                                                    |  |
| cuentaSMTP                                                         | email para los correos salientes                                                                                                    |  |
| nombreFROM                                                         | Glosa para los correos que salen (nombre que va en el FROM)                                                                                                    |  |
| user_SMTP login para el servidor SMTP                              |                                                                                                    |  |
| password_smtp Clave para login del servidor SMTP                   |                                                                                                    |  |
| Cod_status_OKSII No se usa (campo obsoleto)                        |                                                                                                    |  |
| ServerPOP3                                                         | 3 IP o nombre de dominio del servidor POP3                                                                                                    |  |
| Cuentapop3                                                         | cuenta de correo para revisar                                                                                                    |  |
| Clavepop3 clave de la cuenta de correo anterior                    |                                                                                                    |  |
| portPOP3 numero de puerto TCP/IP para el server POP3 (default 110) |                                                                                                    |  |
| enviar_XML                                                         | Valor default para poner a nuevos Clientes que se crean, campo enviar el XML                                                                                                    |  |
| enviar_PDF                                                         | Valor default para poner a nuevos Clientes que se crean, campo enviar PDF                                                                                                    |  |
| contacto_envio                                                     | Dato para ser empleado en los Recibos de Envío (RE), RM                                                                                                    |  |

| fono_contacto     | Dato para ser empleado en los Recibos de Envío (RE), RM                                                  |  |
|-------------------|----------------------------------------------------------------------------------------------------|--|
| email_contacto    | Dato para ser empleado en los Recibos de Envío (RE), RM                                                  |  |
| enviar_aceptación | no usado (campo obsoleto)                                                                                |  |
| fecha_res_certif  | Fecha de la resolución de Certificación                                                                  |  |
| folio_cert_LC     | no usado (campo obsoleto)                                                                                |  |
| folio_cert_LV     | no usado (campo obsoleto)                                                                                |  |
| time1_aviso       | Tiempo default para Clientes nuevos. Tiempo para comenzar el envío del                                   |  |
|                   | primer email de aviso tipo 1.                                                                            |  |
| time2_aviso       | Tiempo default para Clientes nuevos. Tiempo para comenzar el envío del                                   |  |
|                   | primer email de aviso tipo 2.                                                                            |  |
| time3_aviso       | : Tiempo default para Clientes nuevos. Tiempo para comenzar el envío del<br>primer email de aviso tipo 3 |  |
|                   |                                                                                                    |  |
| timer1_aviso      | Tiempo default para Clientes nuevos. Tiempo demora para próximo aviso de                                 |  |
| timon? origo      | upor.<br>Tiempe default para Clientes puques Tiempe demors para prévine suiss de                         |  |
| timer2_aviso      | tipo2                                                                                                    |  |
| timer3_aviso      | Tiempo default para Clientes nuevos. Tiempo demora para próximo aviso de                                 |  |
|                   | tipo3.                                                                                                   |  |
| pop3auto          | No se usa (campo obsoleto)                                                                               |  |
| smtpauto          | No se usa (campo obsoleto)                                                                               |  |
| timerpop3         | No se usa (campo obsoleto)                                                                               |  |
| timersmtp         | No se usa (campo obsoleto)                                                                               |  |
| folioxFA          | Cantidad a restar a folios de FA si aplica formula de sistema Folio Final FA.                            |  |
| folioxFE          | Cantidad a restar a folios de FE si aplica formula de sistema Folio Final FE.                            |  |
| folioxNC          | Cantidad a restar a folios de NC si aplica formula de sistema Folio Final NC.                            |  |
| folioxND          | Cantidad a restar a folios de ND si aplica formula de sistema Folio Final ND.                            |  |
| versionDB         | Número de la versión de la Base de Datos                                                                 |  |
|                   |                                                                                                    |  |
| checkXML          | Si se aplican validaciones a los DTE –XML generados y libros Importados                                  |  |
| Cedible           | Si se imprime 1 de las copias con la palabra CEDIBLE al pie de pagina                                    |  |
| GlosaLibreFA      | Usado para parte del Detalle cuando no tiene (FA)                                                        |  |
| GLosaLibreFE      | Usado para parte del Detalle cuando no tiene (FE)                                                        |  |
| GLosaLibreNC      | Usado para parte del Detalle cuando no tiene (NC)                                                        |  |
| GLosaLibreND      | Usado para parte del Detalle cuando no tiene (ND)                                                        |  |
| CapturaFile       | Indica si en vez de revisar la carpeta de entrada por "archivos" monitorea                               |  |
|                   | solamente por un archivo particular                                                                      |  |
| Nivel_log         | Cero no crea Log, 1 – solo errores, 2- errores y alertas, 3 – errores, alertas,                          |  |
|                   | informativos.                                                                                            |  |
| Anulado_libro     | Carácter usado para indicar documento nulo en los Libros.                                                |  |
| Fono_emisor       | no usado (campo obsoleto)                                                                                |  |
| versionMinApp     | Versión mínima que debe tener de la aplicación para que sea compatible con al base de datos actual.      |  |
| pre_proceso_LC    | No usado (campo obsoleto)                                                                                |  |

| pre_proceso_LV                            | No usado (campo obsoleto)                                                                                                    |  |
|-------------------------------------------|----------------------------------------------------------------------------------------------------|--|
| licencia                                  | Número de licencia dado por Gestión y Sistemas S.A.                                                                                                    |  |
| Recinto                                   | Se emplea para crear el Recibo de Mercancías o servicios Recibidos.                                                                                                    |  |
| AgruparREF                                | Valor default para la ventana de Referencias en el CapERP                                                                                                    |  |
| CantAlertaCAF                             | Cantidad minima de CAF disponibles de cualquier tipo para alertar que quedan pocos.                                                                                                    |  |
| portSMTP                                  | Puerto TCP/IP usado para la conexión SMTP                                                                                                    |  |
| Proxy                                     | Si se emplea un Servidor Proxy para la salida a Internet                                                                                                    |  |
| ProxyHost                                 | IP o nombre de dominio del servidor proxy                                                                                                    |  |
| ProxyPort                                 | Puerto TCP/IP por el cual se conecta al proxy                                                                                                    |  |
| PDF417Resoluc                             | 118 equivale a 300 dpi de resolución del código de barra, 17 default                                                                                                    |  |
| Exportación                               | Si la empresa emite facturas de exportación                                                                                                    |  |
| GlosaLibreFX                              | Usado para parte del Detalle cuando no tiene (Fact Exportación)                                                                                                    |  |
| GlosaLibreDX                              | Usado para parte del Detalle cuando no tiene (Nota Débito Exportación)                                                                                                    |  |
| GlosaLibreCX                              | Usado para parte del Detalle cuando no tiene (Nota Crédito Exportación)                                                                                                    |  |
| DifIVA_Bruto                              | Margen de diferencia aceptado para la validación del IVA en caso de usar<br>Montos Brutos el DTE.                                                                                                    |  |
| CapERPServ                                | Indica si el modulo Captura ERP corre en un servidor de forma centralizada para<br>todas las estaciones o no. (No confundir con donde esta ubicado el archivo<br>ejecutable)                                                                                                    |  |
| turnos_espera                             | Parámetro usado por el CapERP cuando corre desde un servidor. Indica el tiempo de espera para reintentar leer una de las carpetas de entrada en caso de no poder leerla.                                                                                                    |  |
| checkXMLbook                              | Indica si el programa de los Libros va a validar los DTE que vienen en el libro<br>que esta importando contra la Base de Datos. (Usado solamente por técnicos<br>de PROSISTEM).                                                                                                    |  |
| DifCalc1                                  | Diferencia calculo de importe por item (0.000)                                                                                                    |  |
| DifCalc2                                  | Diferencia calculo entre suma items y monto afecto (0.000)                                                                                                    |  |
| DifCalc3                                  | Diferencia calculo del monto total (0.000)                                                                                                    |  |
| DifCalc4                                  | Diferencia calculo del IVA (0.000)                                                                                                    |  |
| DifCalc1P                                 | Diferencia calculo de importe por item en pesos                                                                                                    |  |
| DifCalc2P                                 | \$ Diferencia calculo entre suma items y monto afecto en pesos                                                                                                    |  |
| DifCalc3P                                 | \$ Diferencia calculo del monto total en pesos                                                                                                    |  |
| DifCalc4P                                 | \$ Diferencia calculo del IVA en pesos                                                                                                    |  |
| scan_DPI Resolución del Scan (default 90) |                                                                                                    |  |
| scan_color                                | can_color Opción de colores del Scan (1 – colores, 2-grises, 3-B/W)                                                                                                    |  |
| scan_GUI                                  | Mostrar ventana de propiedades del Scan al momento de escanear                                                                                                    |  |
| attach_DTE                                | <ul> <li>Indica nivel envio automatico del email PDF:</li> <li>O-Enviados sin necesitar adjuntos</li> <li>1-Enviados automaticamente cuando no existe Referencias en el DTE</li> <li>2-Enviados automaticamente cuando no existe Referencias en el DTE y tiene</li> <li>Adjunto el propio DTE</li> <li>3-Enviados automaticamente cuando tiene adjunto al menos el propio DTE</li> <li>4-Enviados automaticamente cuando todas las Referencias del DTE estan</li> </ul> |  |

|            | adjuntas                                                                                                    |  |
|------------|----------------------------------------------------------------------------------------------------|--|
|            | 5-Enviados cuando el usuario indique (Manual)                                                                                                    |  |
| GUIA_DESP  | Si van a usar Guia de despacho (default NO)                                                                                                    |  |
| FOLIOXGD   | El folio del documento TXT (guía despacho) se le suma esta cantidad                                                                                                    |  |
| FIX_TXT    | Arregla los TXT capturados (los que quedan en forma de escalera la linea)                                                                                                    |  |
| DIAS_RANGO | Días a restar desde la fecha actual, rango filtrado del VisualDTE                                                                                                    |  |
| AUTH_POP3  | Metodo de autenticación del POP3<br>Tabla de valores posibles:<br>0-Ninguno<br>1-UserPass<br>2-APOP<br>3-CRAM_MD5<br>4-Digest_MD5<br>5-GSSAPI<br>6-Login<br>7-UseStrongest<br>8-NTLM |  |
| AUTH_SMTP  | Metodo de autenticación del SMTP<br>Tabla de valores posibles:<br>0 -Ninguno<br>1- Login<br>2- CRAM-MD5<br>3- Digest-MD5<br>4- GSSAPI<br>5-NTLM<br>6-UseStrongest                    |  |
| SLEEP      | Tiempo de pausa entre envios de correos (1000 = 1 seg)                                                                                                    |  |

# Detalle de tareas que pueden ser agregadas al programa Agente

### Actualización de Binarios del sistema:

| Programa   | Carpeta Agente, Archivo BINupdate.exe                                                                                                    |  |
|------------|----------------------------------------------------------------------------------------------------|--|
| Parametros | <file conex="" sql=""> <id_estacion> [autofull   autoask] [Proxy]<br/>Ejemplo:<br/>C:\fact2\conex\remoto.txt 1 autoask http://myproxy.com:5668</id_estacion></file> |  |
| Iniciar en | Carpeta donde esta el programa agente                                                                                                    |  |

### Servidor de Correos

| Programa   | Carpeta Bin principal, archivo Serveremail.exe                                                                                                    |  |
|------------|----------------------------------------------------------------------------------------------------|--|
| Parametros | <file conex="" sql=""> <id_estacion> <id_usuario> [envio   recibo   enviorecibo]<br/>Ejemplo:<br/>C:\fact2\conex\remoto.txt 1 1 enviorecibo</id_usuario></id_estacion></file> |  |
| Iniciar en | Carpeta BIN aplicación principal                                                                                                    |  |

### Envíos de DTE al SII

| Programa   | Carpeta Bin principal, Archivo envio.exe                                                       |  |
|------------|------------------------------------------------------------------------------------------------|--|
| Parametros | <file conex="" sql=""> <id_estacion> <id_usuario> [autofull]</id_usuario></id_estacion></file> |  |
|            | Ejemplo:                                                                                       |  |
|            | C:\fact2\conex\remoto.txt 1 1 autofull                                                         |  |
| Iniciar en | Carpeta Bin principal                                                                          |  |

### Envío y recibo de Casos de Soporte Técnico

| Programa   | Carpeta Bin principal, Archivo ST_cliente.exe                                                                                                    |
|------------|----------------------------------------------------------------------------------------------------|
| Parametros | <file conex="" sql=""> <id_estacion> <id_usuario> [autofull]<br/>Ejemplo:<br/>C:\fact2\conex\remoto.txt 1 1 autofull</id_usuario></id_estacion></file> |
| Iniciar en | Carpeta Bin principal                                                                                                    |

### Descarga de listado de empresas emisoras de DTE

| Programa   | Carpeta Bin principal, Archivo adm_clients.exe                                                                                                    |
|------------|----------------------------------------------------------------------------------------------------|
| Parametros | <file conex="" sql=""> <id_estacion> <id_usuario> autofull<br/>Ejemplo:<br/>C:\fact2\conex\remoto.txt 1 1 autofull</id_usuario></id_estacion></file> |
| Iniciar en | Carpeta Bin principal                                                                                                    |

# **Programas Extras**

### Impresora

Permite cambiar a las propiedades de una impresora específica de Windows. Este programa solamente se debe emplear en los casos donde el ERP siempre imprime hacia una impresora "X" de las que aparecen en la lista de impresoras de Windows, y no hacia la default.

| 🔡 Controlador de impresión |  |
|----------------------------|--|
| Configurar Salir           |  |
| ۵ 🔔 🔔 🔤                    |  |
|                            |  |
| Configuración actual       |  |
| Impresora DTE              |  |
|                            |  |
| Modo ERP                   |  |
|                            |  |
|                            |  |

Se configura la impresa que va a ser usada tanto por el ERP como a su vez por el CapERP seleccionándola de la lista que aparece cuando se entra en la opción Configurar.

Luego cuando se esta trabajando con el ERP se selecciona el botón "Modo ERP" si desea imprimir digamos un lista de clientes u otro tipo de reporte que no va ser procesado por el CapErp, por lo que la salida es enviada al driver de la impresa X y este a hacia la impresora real.

En caso de querer enviar un documento desde el ERP hacia el CapERP entonces como se usa la misma impresora en el ERP, se va al programa IMPRESORA y se da clic en el botón MODO FACT2 y este hace que el driver de la impresora X cambie sus propiedades y redireccione la salida hacia una carpeta determina (la cual el programa CapERP procesara).

A continuación un diagrama que muestra el funcionamiento del programa IMPRESORA:

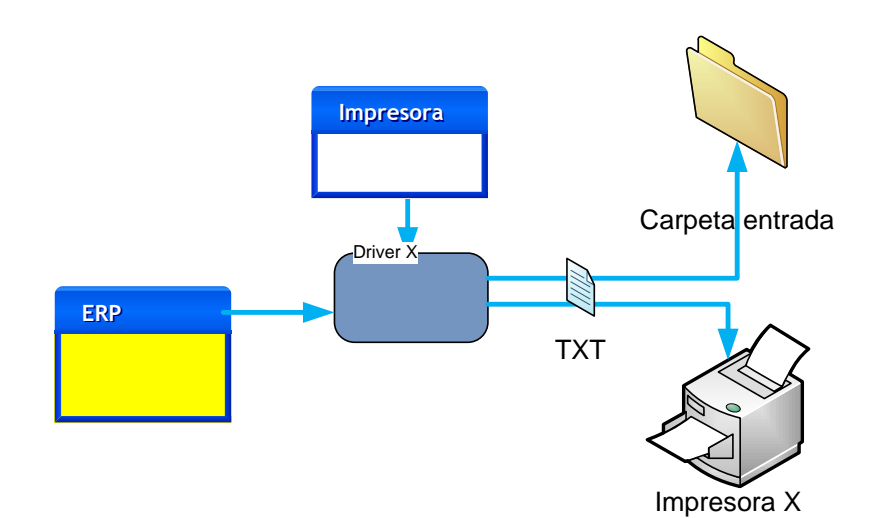

Nota: para que este programa funcione de forma correcta debe estar instalado al menos una impresora de tipo Genérica / Solo Texto, así como también el programa de redireccionado de puerto que crea el puerto (RPT1:)